## TUGAS KEAMANAN JARINGAN KOMPUTER "IDS SNORT"

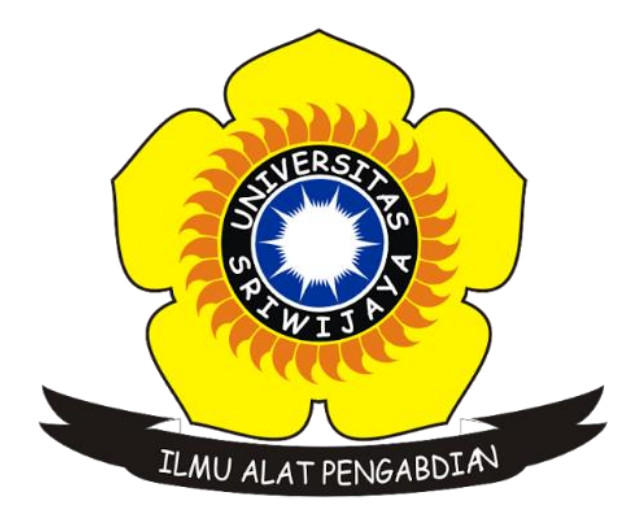

NAMA : AGUS JULAINSYAH NIM :09011181320034 KELAS : SK8A

## JURUSAN SISTEM KOMPUTER FAKULTAS ILMU KOMPUTER UNIVERSITAS SRIWIJAYA

- 1. Domain (Target) : Vidio.com (52.76.4.215)
- **Tampilan Scanning pada Nmap dan Wireshark** : •

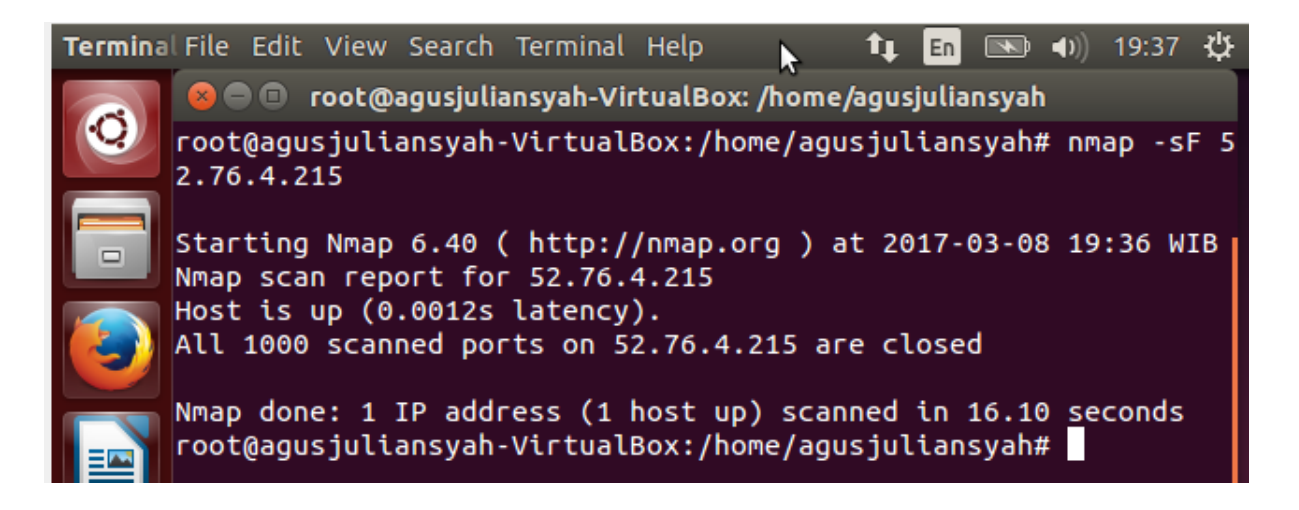

## 🔟 🗏 🖉 🕒 🔚 🔀 🖺 🤇 🗢 🗢 🕾 🗿 🕹 🚍 🗐 Q. Q. Q. 🎚

aguskjk.pcapng

| Ap         | ply a display filter < | Ctrl-/>        |                |          | Expression                                                                                                    | <u>n</u> |
|------------|------------------------|----------------|----------------|----------|----------------------------------------------------------------------------------------------------|----------|
| <b>)</b> . | Time                   | Source         | Destination    | Protocol | Length Info                                                                                                    |          |
|            | 70 1.320672            | 192.168.43.102 | 118.98.95.16   | TCP      | 54 5131 → 80 [ACK] Seq=1 Ack=61601 Win=40250 Len=0                                                             | F        |
|            | 71 1.346395            | 118.98.95.16   | 192.168.43.102 | HTTP     | 1454 Continuation                                                                                              |          |
|            | 72 1.375827            | 118.98.95.16   | 192.168.43.102 | HTTP     | 1454 Continuation                                                                                              |          |
|            | 73 1.375956            | 192.168.43.102 | 118.98.95.16   | TCP      | 54 5131 → 80 [ACK] Seq=1 Ack=64401 Win=39550 Len=0                                                             |          |
|            | 74 1.445201            | 192.168.43.102 | 10.100.130.5   | DNS      | 84 Standard query 0xe0c0 PTR 215.4.76.52.in-addr.arpa                                                          |          |
|            | 75 1.445395            | 192.168.43.102 | 10.100.130.10  | DNS      | 84 Standard query 0xe0c0 PTR 215.4.76.52.in-addr.arpa                                                          |          |
|            | 76 1.492507            | 118.98.95.16   | 192.168.43.102 | HTTP     | 1454 Continuation                                                                                              |          |
|            | 77 1.495664            | 118.98.95.16   | 192.168.43.102 | HTTP     | 738 Continuation                                                                                               |          |
|            | 78 1.495666            | 52.76.4.215    | 192.168.43.102 | TCP      | 66 443 → 11135 [SYN, ACK] Seq=0 Ack=1 Win=4200 Len=0 MSS=1400 WS=4 SACK_PERM=1                                 |          |
|            | 79 1.495667            | 52.76.4.215    | 192.168.43.102 | ICMP     | 42 Echo (ping) reply id=0x0001, seq=50/12800, ttl=239                                                          |          |
|            | 80 1.495955            | 192.168.43.102 | 118.98.95.16   | TCP      | 54 5131 → 80 [ACK] Seq=1 Ack=66485 Win=39029 Len=0                                                             |          |
|            | 81 1.496092            | 192.168.43.102 | 52.76.4.215    | TCP      | 54 11135 → 443 [ACK] Seq=1 Ack=1 Win=4200 Len=0                                                                |          |
|            | 82 1.496392            | 192.168.43.1   | 192.168.43.102 | DNS      | 532 Standard query response 0x604a A nexus.officeapps.live.com CNAME prod-w.nexus.live.com.akadns.net A 104.43 |          |
|            | 83 1.496918            | 192.168.43.102 | 52.76.4.215    | TCP      | 54 11135 → 443 [FIN, ACK] Seq=1 Ack=1 Win=4200 Len=0                                                           |          |
|            | 84 1.500070            | 192.168.43.102 | 104.43.140.223 | TCP      | 66 11136 → 443 [SYN] Seq=0 Win=8192 Len=0 MSS=1460 WS=4 SACK_PERM=1                                            |          |
|            | 85 1.511619            | 192.168.43.102 | 104.93.199.174 | HTTP     | 279 GET /pr/492350f6-3a01-4f97-b9c0-c7c6ddf67d60/Office/Data/16.0.7766.2060/stream.x86.x-none.dat HTTP/1.1     |          |
|            | 86 1.514038            | 52.76.4.215    | 192.168.43.102 | TCP      | 66 [TCP Spurious Retransmission] 443 → 11135 [SYN, ACK] Seq=0 Ack=1 Win=4200 Len=0 MSS=1400 WS=4 SACK_PERM=1   | ſ        |
|            | 87 1.514126            | 192.168.43.102 | 52.76.4.215    | TCP      | 66 [TCP Dup ACK 81#1] 11135 + 443 [ACK] Seq=2 Ack=1 Win=4200 Len=0 SLE=0 SRE=1                                 | l        |
|            | 88 1.545318            | 104.43.140.223 | 192.168.43.102 | TCP      | 66 443 → 11136 [SYN, ACK] Seq=0 Ack=1 Win=4200 Len=0 MSS=1400 WS=4 SACK_PERM=1                                 |          |
|            | 89 1.545433            | 192.168.43.102 | 104.43.140.223 | TCP      | 54 11136 → 443 [ACK] Seq=1 Ack=1 Win=16800 Len=0                                                               |          |
|            | 90 1.546390            | 52.76.4.215    | 192.168.43.102 | TCP      | 54 443 → 11135 [ACK] Seq=1 Ack=2 Win=15360 Len=0                                                               |          |
|            | 91 1.555221            | 52.76.4.215    | 192.168.43.102 | TCP      | 54 443 → 11135 [FIN, ACK] Seq=1 Ack=2 Win=15360 Len=0                                                          | l        |
|            | 92 1.555287            | 192.168.43.102 | 52.76.4.215    | TCP      | 54 11135 → 443 [ACK] Seq=2 Ack=2 Win=4200 Len=0                                                                | 1        |
|            | 93 1.572834            | 104.93.199.174 | 192.168.43.102 | TCP      | 54 80 → 11134 [ACK] Seq=1 Ack=226 Win=4964 Len=0                                                               |          |

Internet Protocol Version 4, Src: 192.168.43.102, Dst: 52.76.4.215

Transmission Control Protocol, Src Port: 11135, Dst Port: 443, Seq: 2, Ack: 1, Len: 0

0000 f4 8b 32 61 9d 8d 2c d0 5a 2f 7f 5f 08 00 45 00 00 00 34 3b ff 40 00 80 06 99 93 c0 a8 2b 66 34 4c ..2a..,. Z/.\_..E. .4;.@... ...+f4L ..+... .a.l... .h..... ..l...1

```
0020
04 d7 2b 7f 01 bb a9 a3
15 61 df 6c 12 95 80 10

0030
10 68 81 e0 00 00 01 01
05 0a df 6c 12 94 df 6c
```

Tampilan pada gambar diatas dapat saya analisa bahwa langkah pertama kita harus membuka nmapnya terlebih dahulu atau dengan membuka nmap menggunakan Ubuntu 14.04 ataupun dengan linux, lalu selanjutnya saya memasukan IP atau domain target yang telah di tuju dengan cara melakukan perintah seperti berikut : nmap –Sf lalu masukan domain atau IP target misalnya saya di atas memasukan IP 52.76.4.215 sesuai target yang telah saya tuju pada tugas kemarin , lalu lihat tampilan pada wireshark apakah IP target yang sudah saya scanning itu akan muncul, dan terlihat IP dengan 52.76.4.215 yang saya scanning ternyata muncul maka hasil scanningnya berhasil lalu saya stop wiresharknya saya stop untuk di save as dan melakukan langkah berikutnya yaitu menggambil data alert snort.

## 2. Hasil Alert menggunakan snort:

|      | 2                           |          |       |       |                  |          |      |     |          |         |             |        |        |           |                |
|------|-----------------------------|----------|-------|-------|------------------|----------|------|-----|----------|---------|-------------|--------|--------|-----------|----------------|
| Fil  | le H                        | ome Ir   | nsert | Pag   | e Layout         | Formulas | Dat  | ta  | Review   | View    | ♀ Tell me   | what y | you wa | int to do |                |
|      | Cut                         |          |       | libri | *                | 11 · A   | =    | =   | = »···   | 📴 Wra   | ap Text     |        | Gene   | ral       |                |
| Past | Paste<br>• V Format Painter |          | в     | I     | <u>u</u> -   🔤 - | - 👌 - 🛕  | - =  | = = | ≡   €≣ 3 | Me      | rge & Cente | r -    | \$ -   | % *       | ). 0. <b>→</b> |
|      | Clipboa                     | rd       | Fai   |       | Font             |          | ra l |     | Ali      | ignment |             | rs.    |        | Number    |                |
| C1   |                             | -        | ×     | ~     | $f_{x}$          |          |      |     |          |         |             |        |        |           |                |
|      | А                           | В        |       | с     | D                | E        | F    |     | G        | н       | I           |        | J      | к         | 1              |
| 1 7  | Total: 1                    | Priority | : 3   | alert | ICMP Ech         | o Reply  |      |     |          |         |             |        |        |           |                |
| 2    |                             |          |       |       |                  |          |      |     |          |         |             |        |        |           |                |
| з    |                             |          |       |       |                  |          |      |     |          |         |             |        |        |           |                |

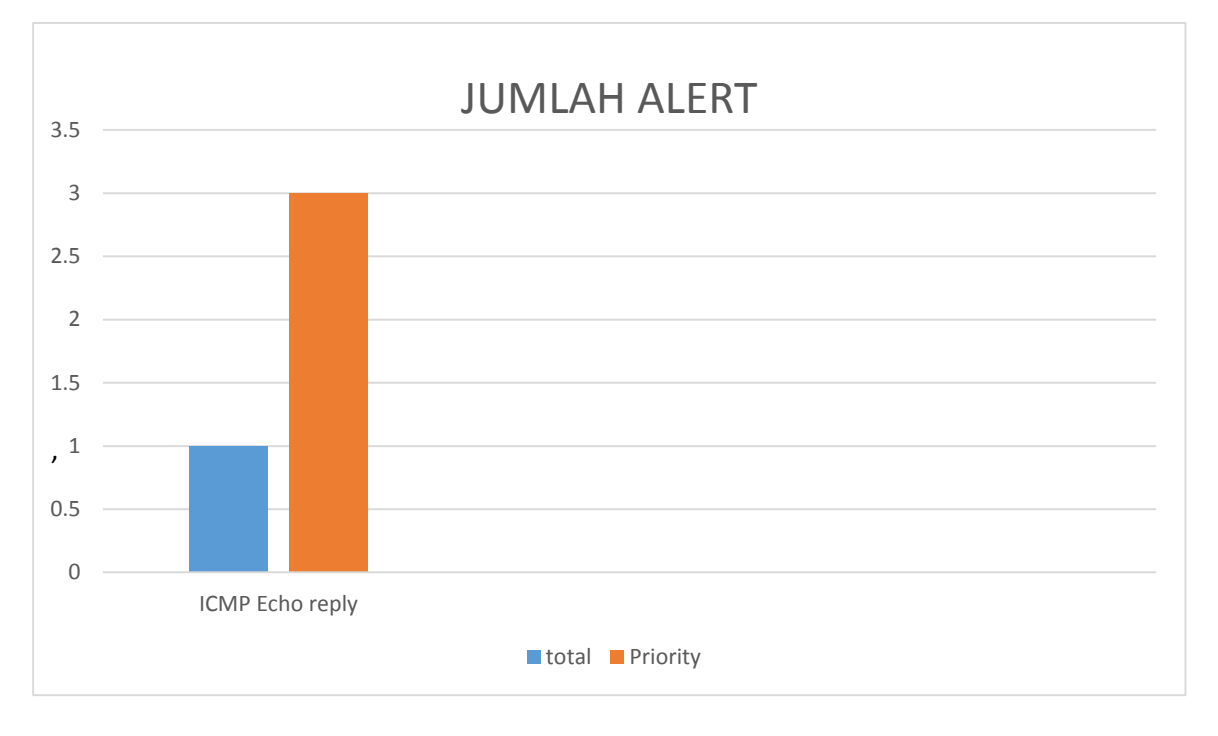

Tampilan pada gambar di atas menunjukan bahwa hasil estrakkan dari scanning menggunakan nmap dan wireshark secara bersama yang tealah saya lakukan pada langkah pertama tadi, lalu kangkah berikut melakukan estrakkan tersebut dengan menggunakan snort untuk mendapatkan data alertnya, data yang saya dapat dari IP target yaitu 52.76.4.215 hanya 1 data alert yaitu ICMP Echo reply yang total di tunjukan pada warna biru hanya 1 dan prioritynya yang di tunjukan oleh warna orange hanya 3 jumlahnya , itu hasil scanning saya dari langkah pertama sampai langkah kedua.